学校のタブレットを

使ってインターネット

をつなげる方法

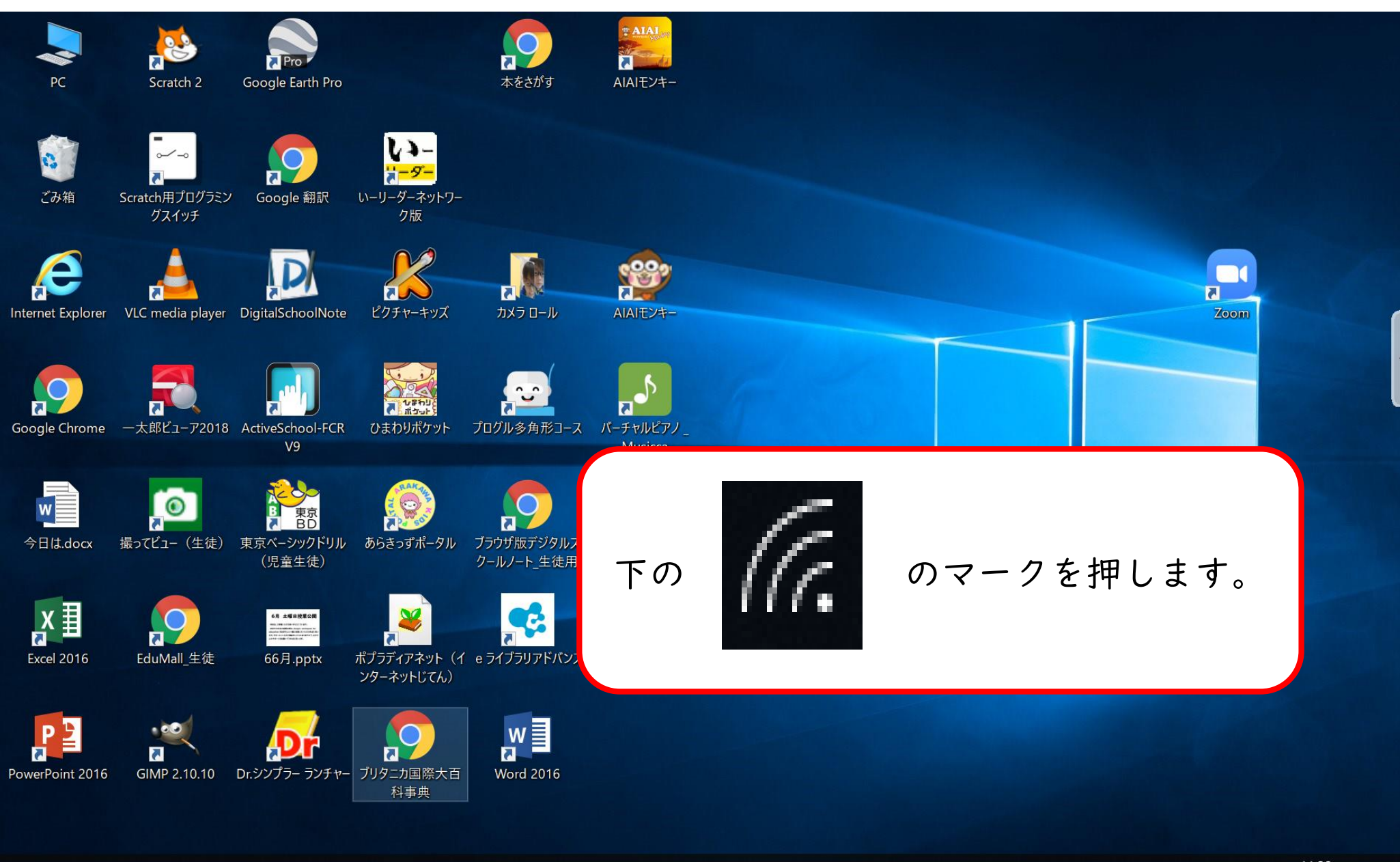

🕂 🗄 🧲 📄 💼

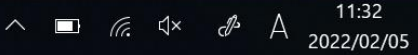

 $\Box$ 

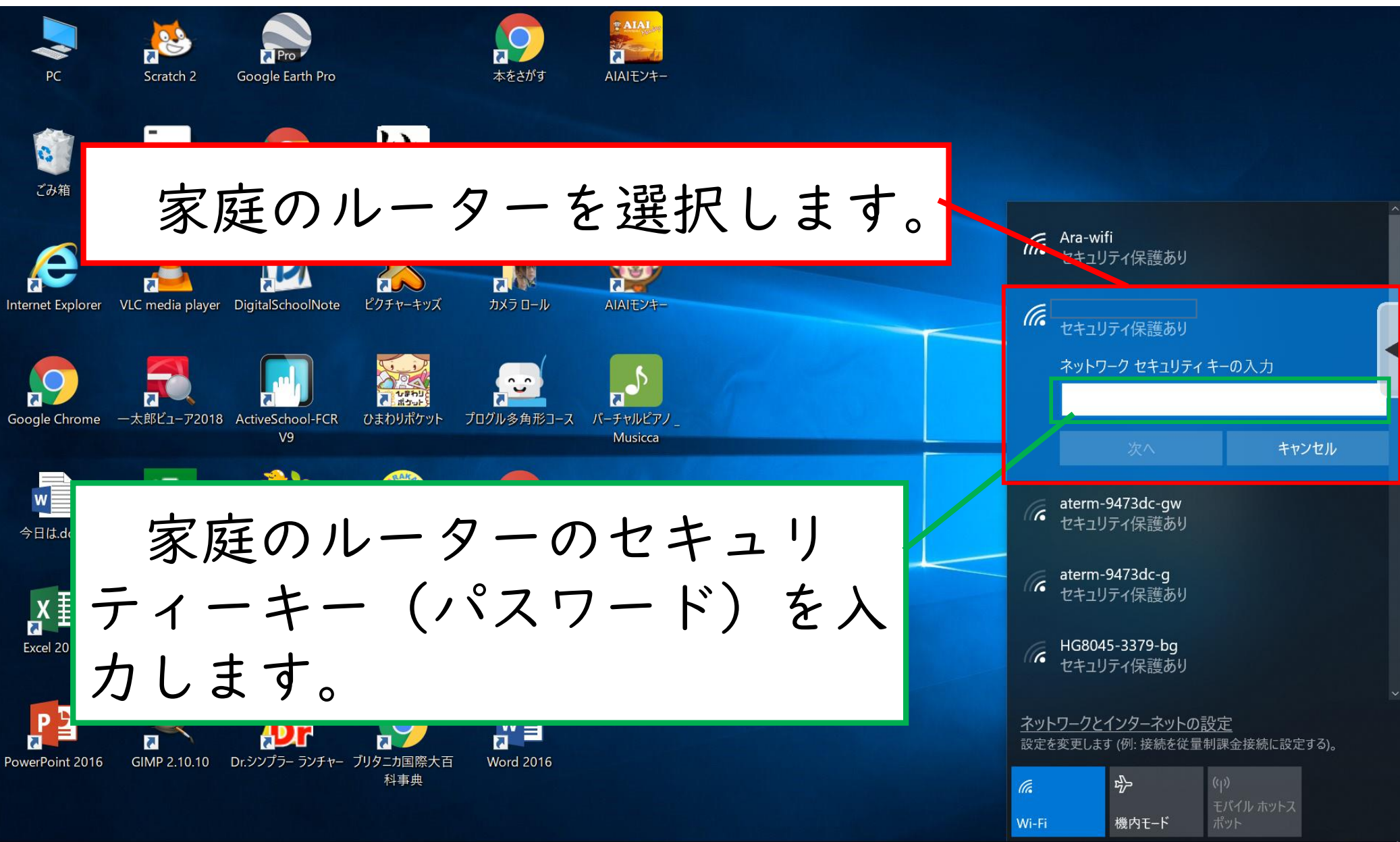

11:40

2022/02/05

∧ □ \*// d× d\* A

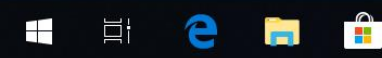

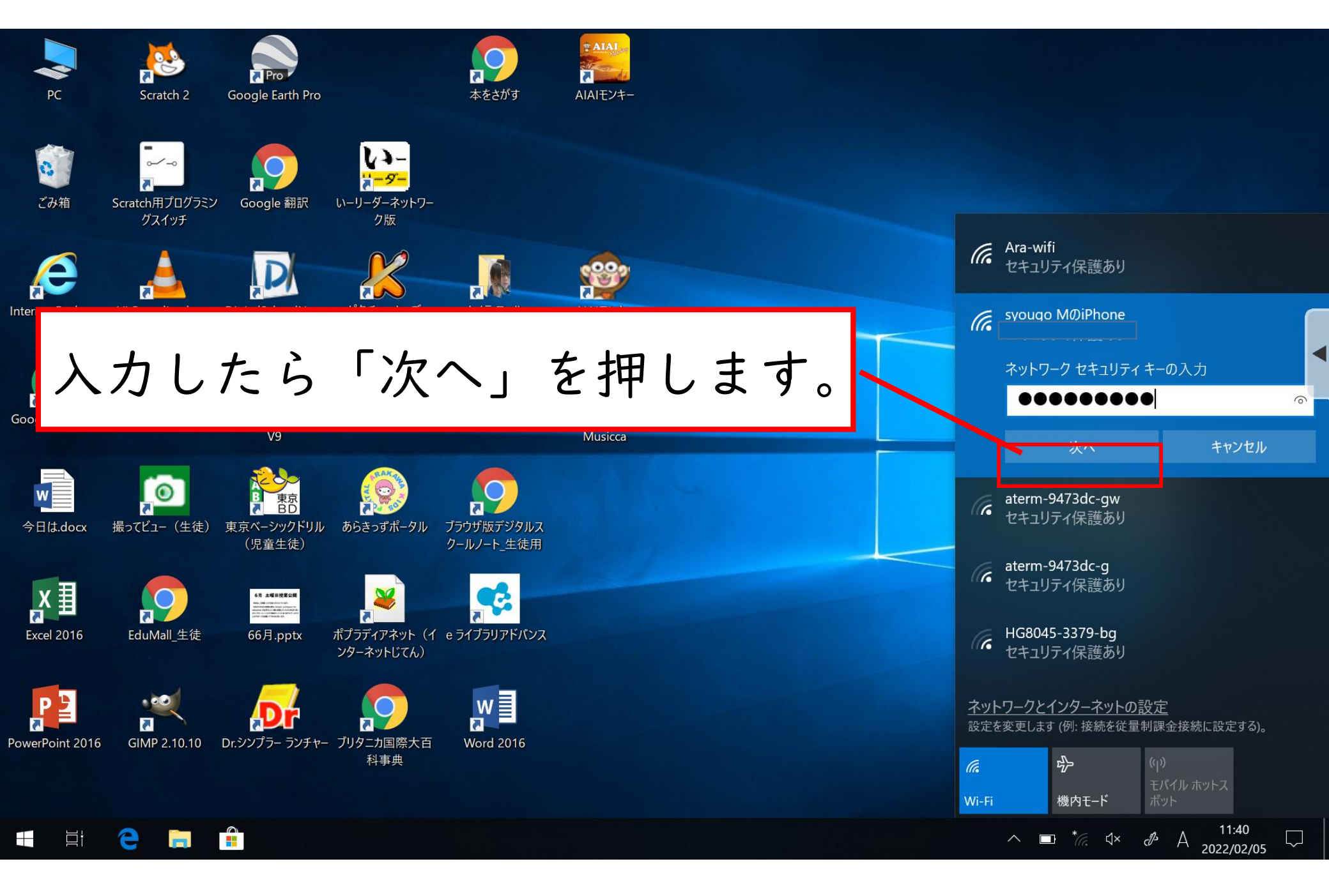

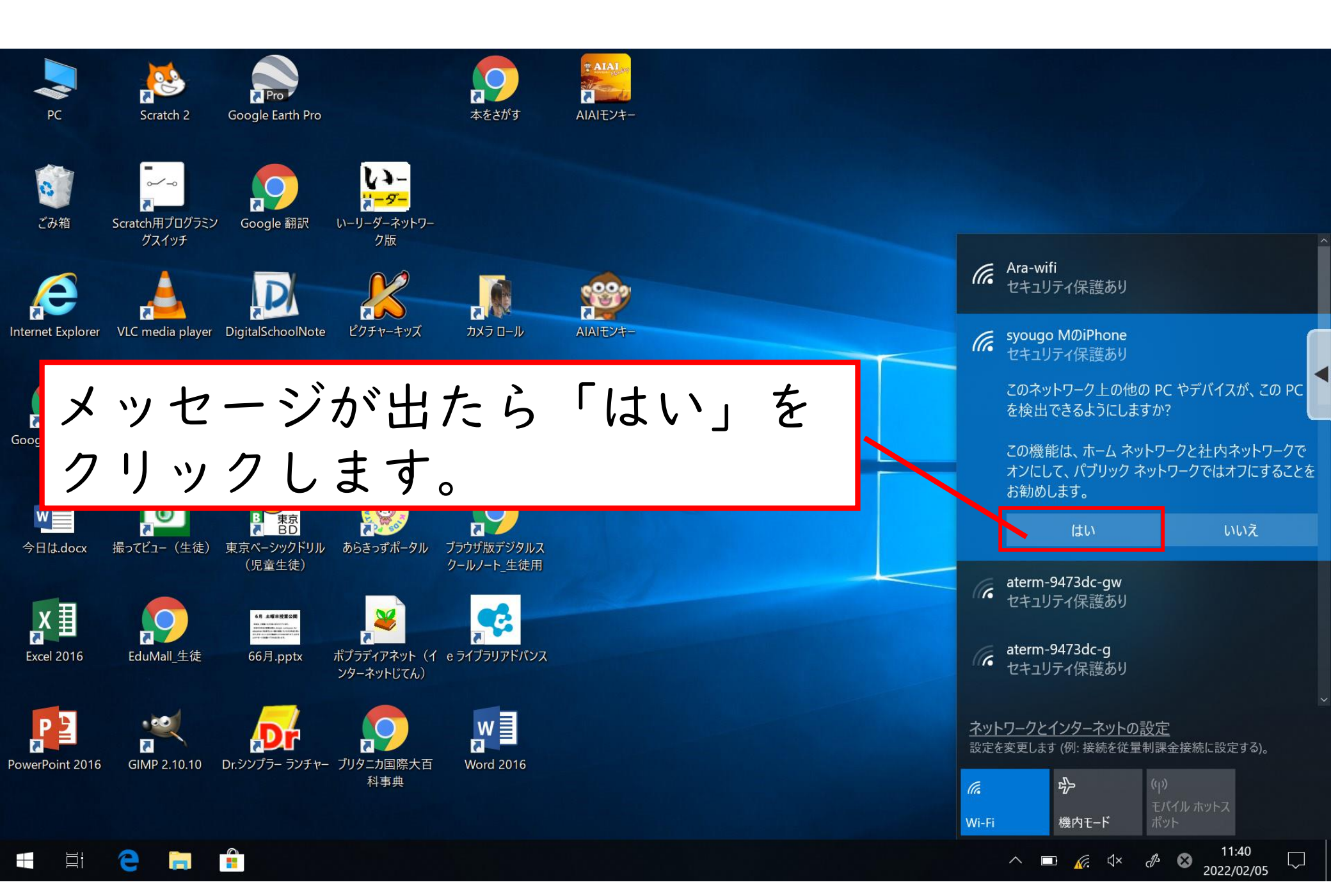

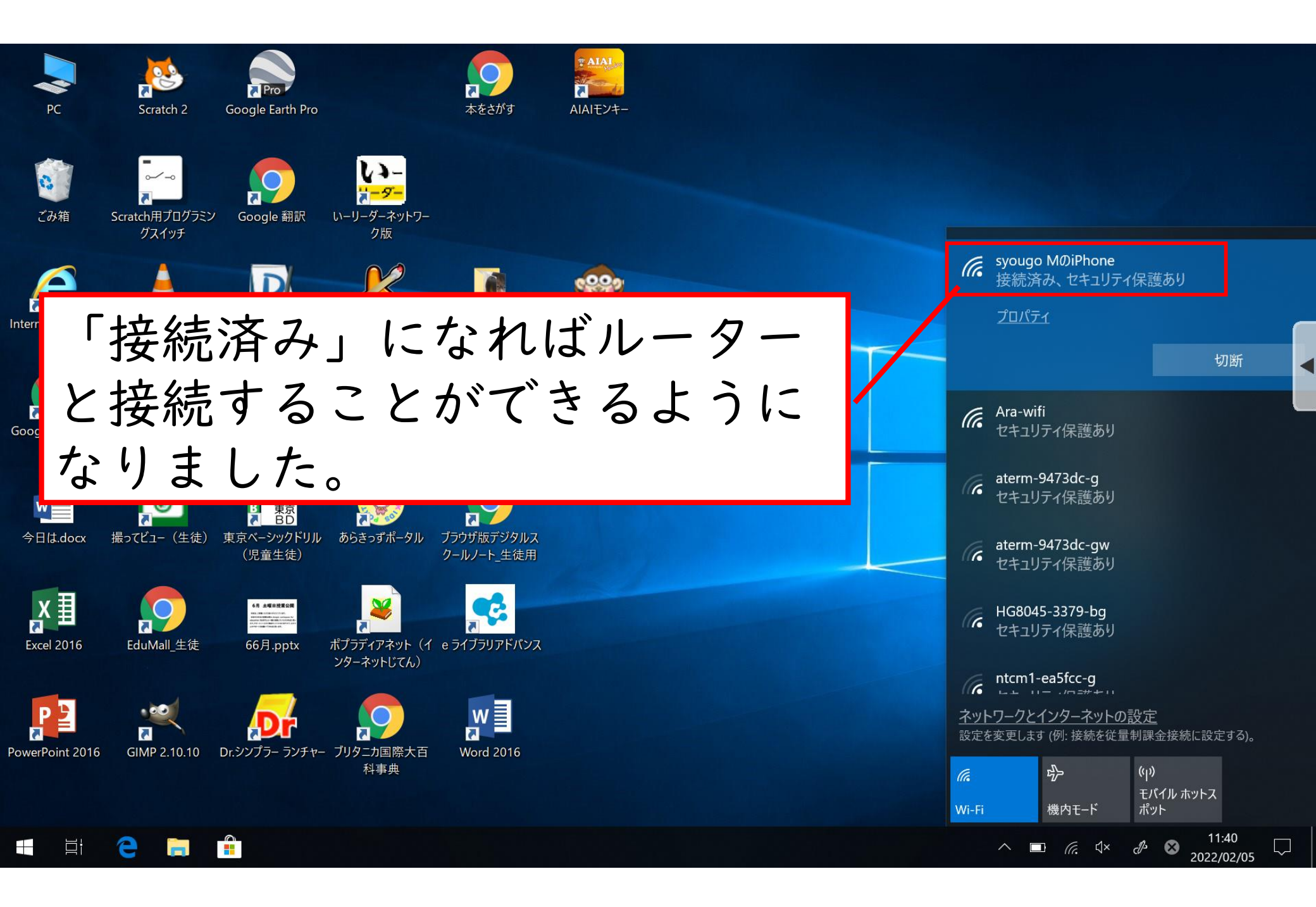

## プロキシ サーバーは応答していません

- [ツール] > [インターネット オプション] > [接続] でプロキシ設定 araufl10.arakawast.local:15080 を確かめ てください。
   LAN を使っている場合は、[LAN の設定] をクリックしてください。
- ファイアウォールの設定によって Web アクセスがブロックされていないか確かめてください。
- システム管理者に問い合わせてください。

のマークを押して開くと、「プロキシ - バーが応答しません」と出ます。

## ここから2つの方法でプロキシサーバーを外 す方法をお伝えします。

Ξi

## ①簡単にプロキシサーバー

を外す方法

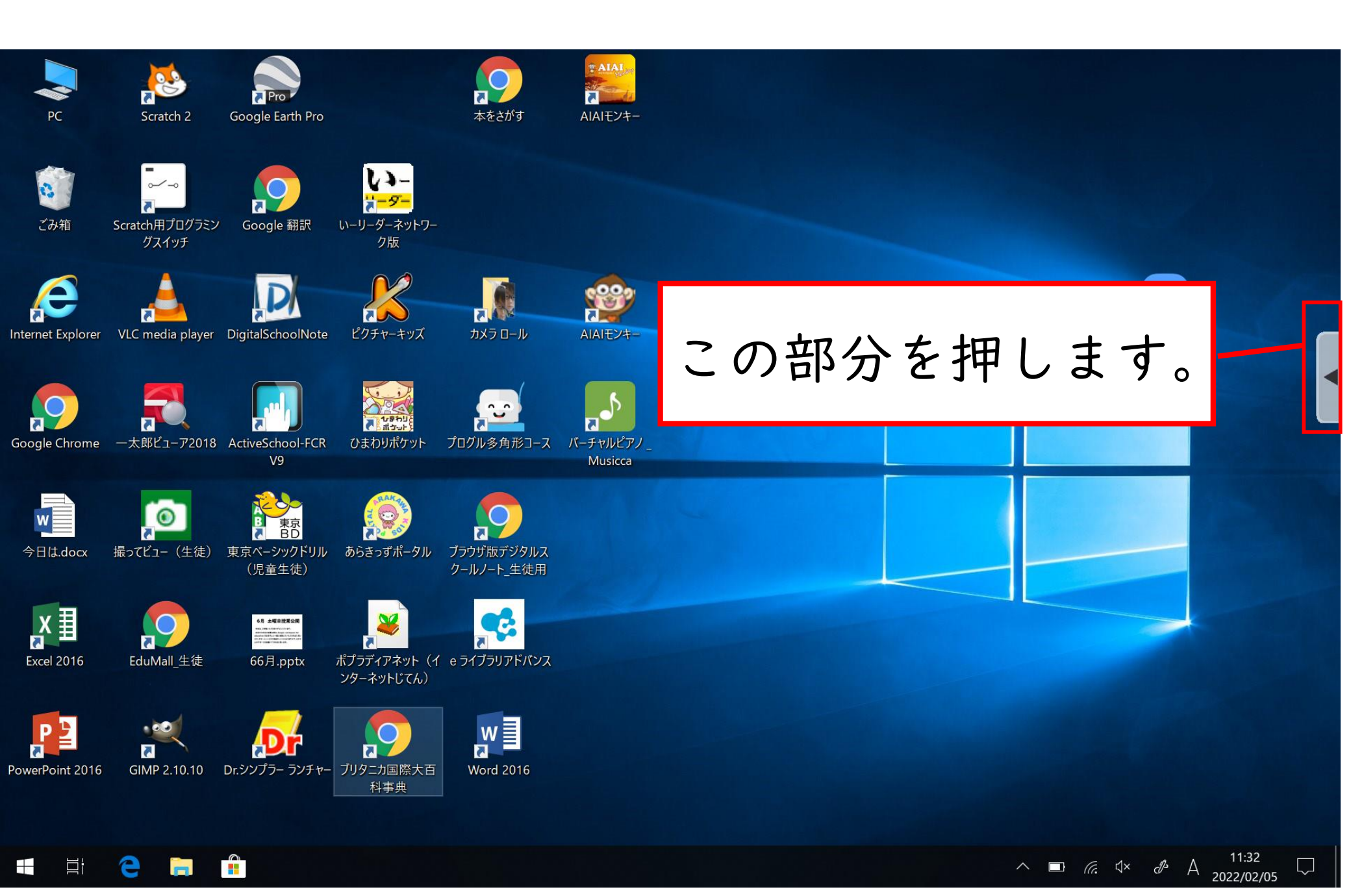

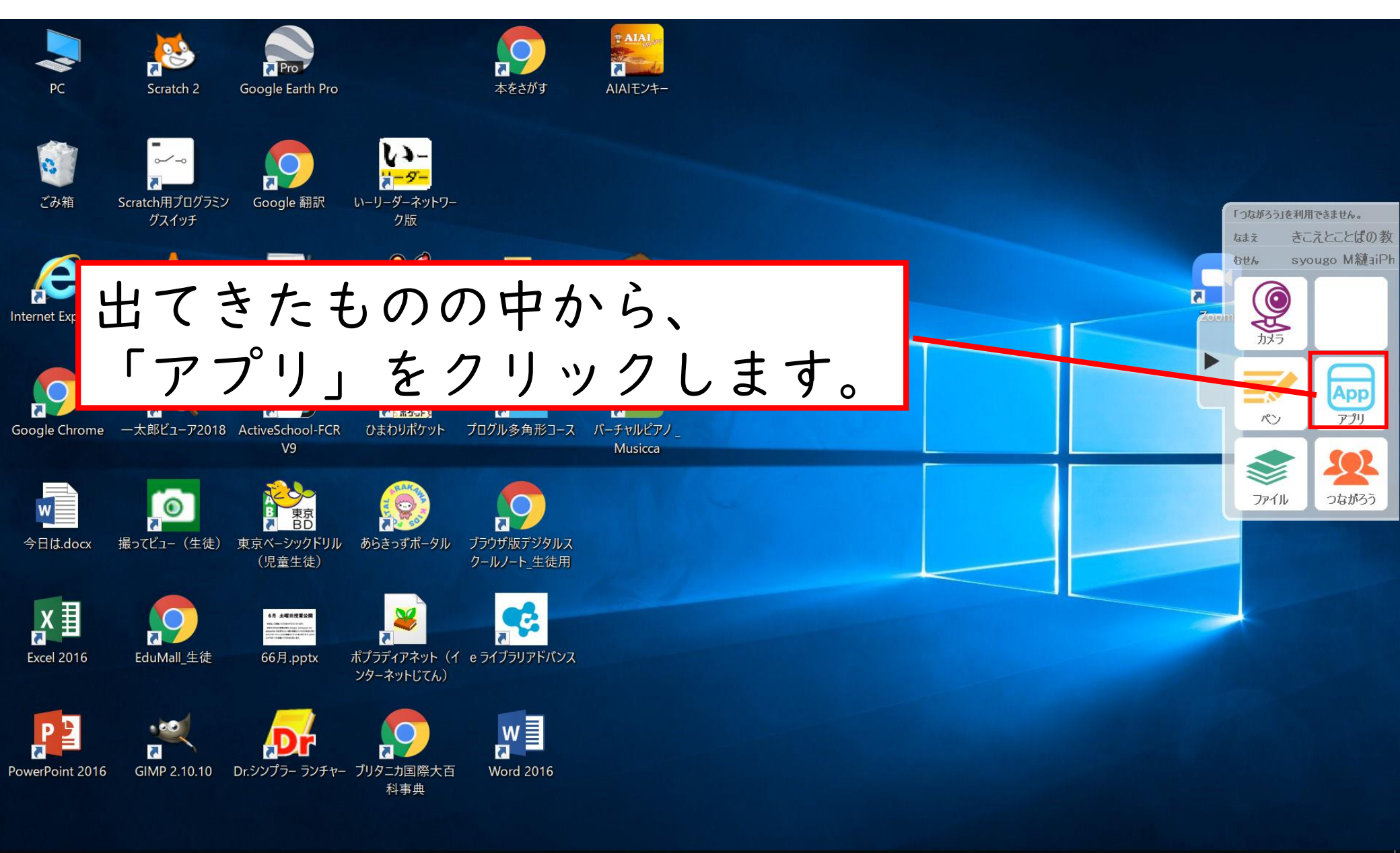

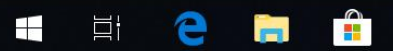

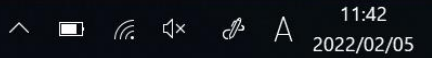

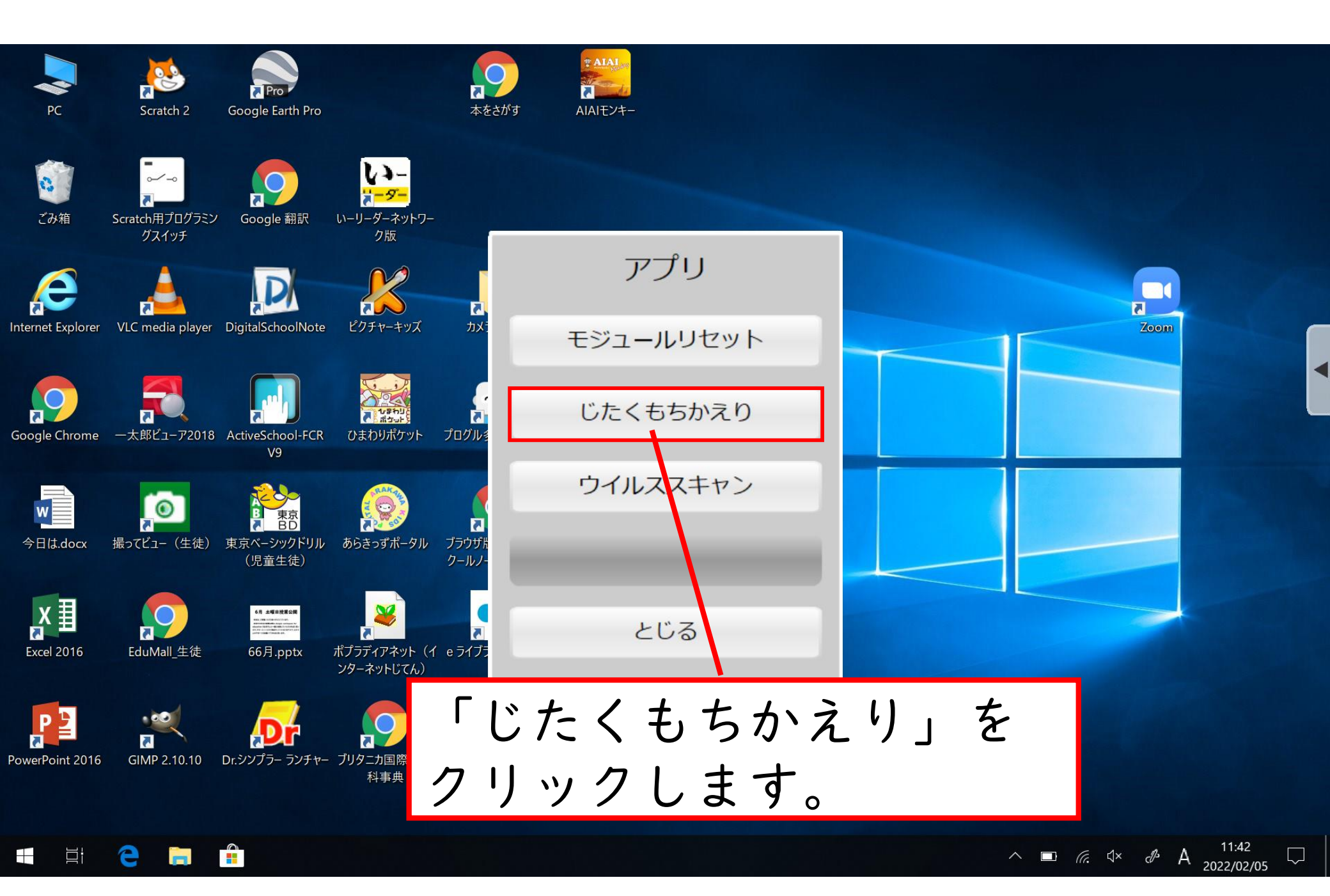

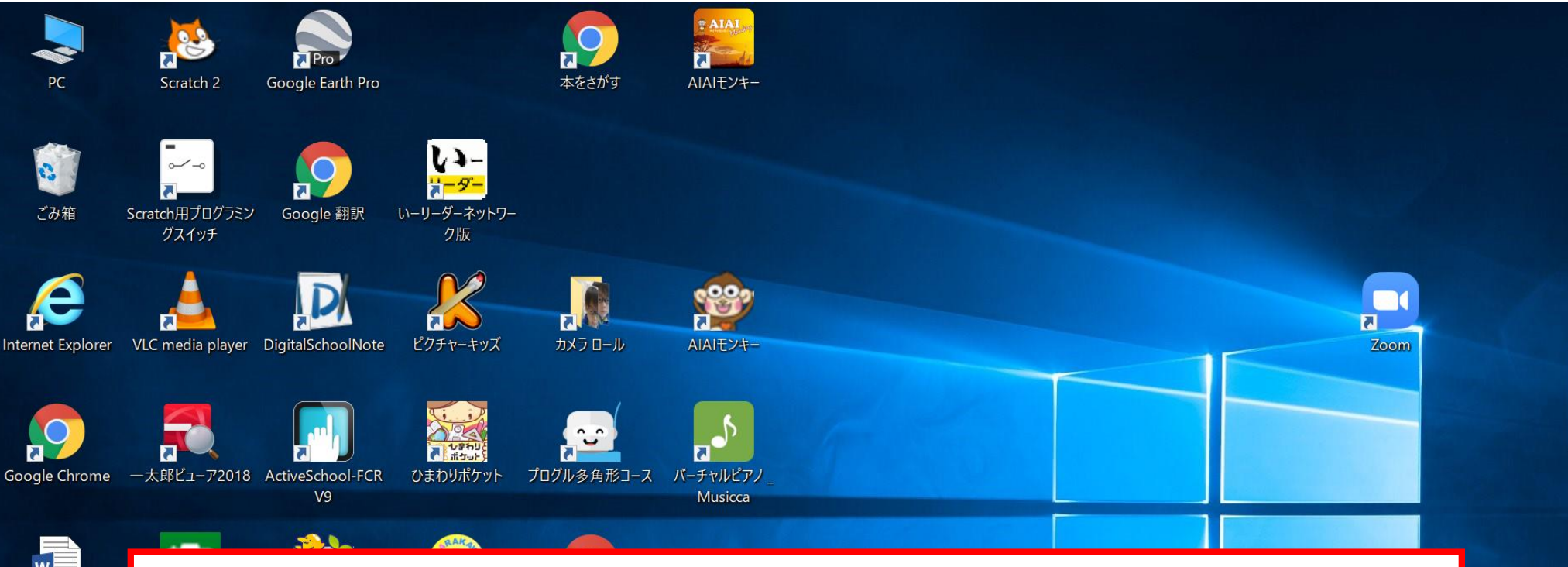

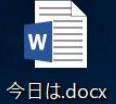

X≣

Excel 2016

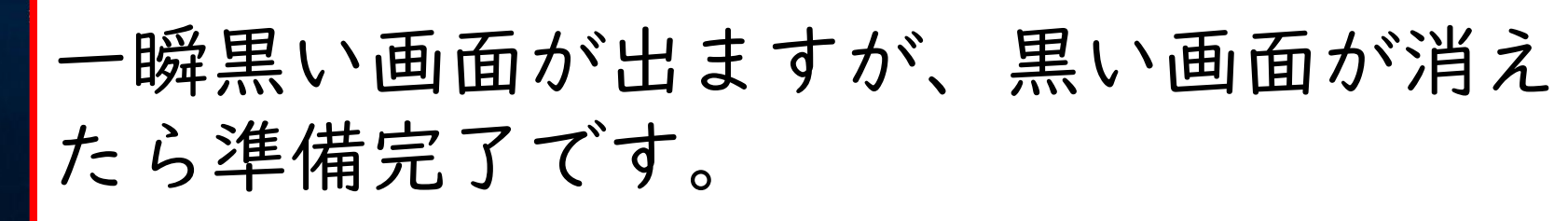

11:42

2022/02/05

 $\Box$ 

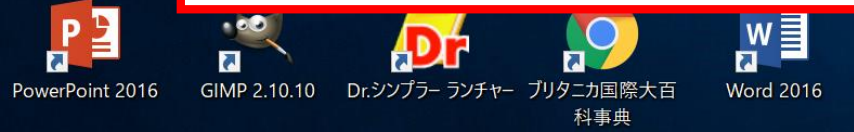

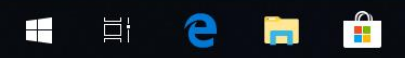

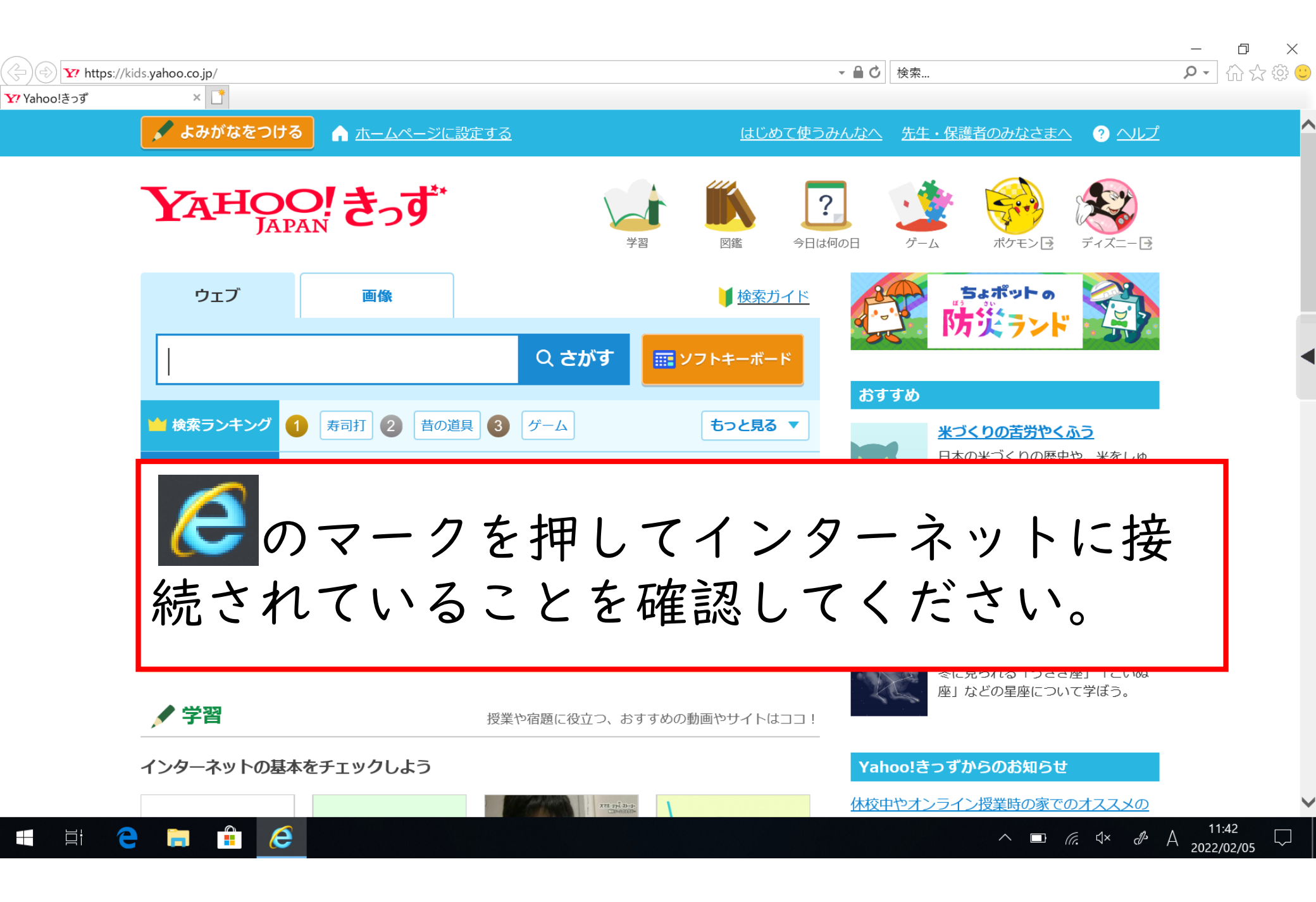

## ②確実にプロキシサーバー

を外す方法

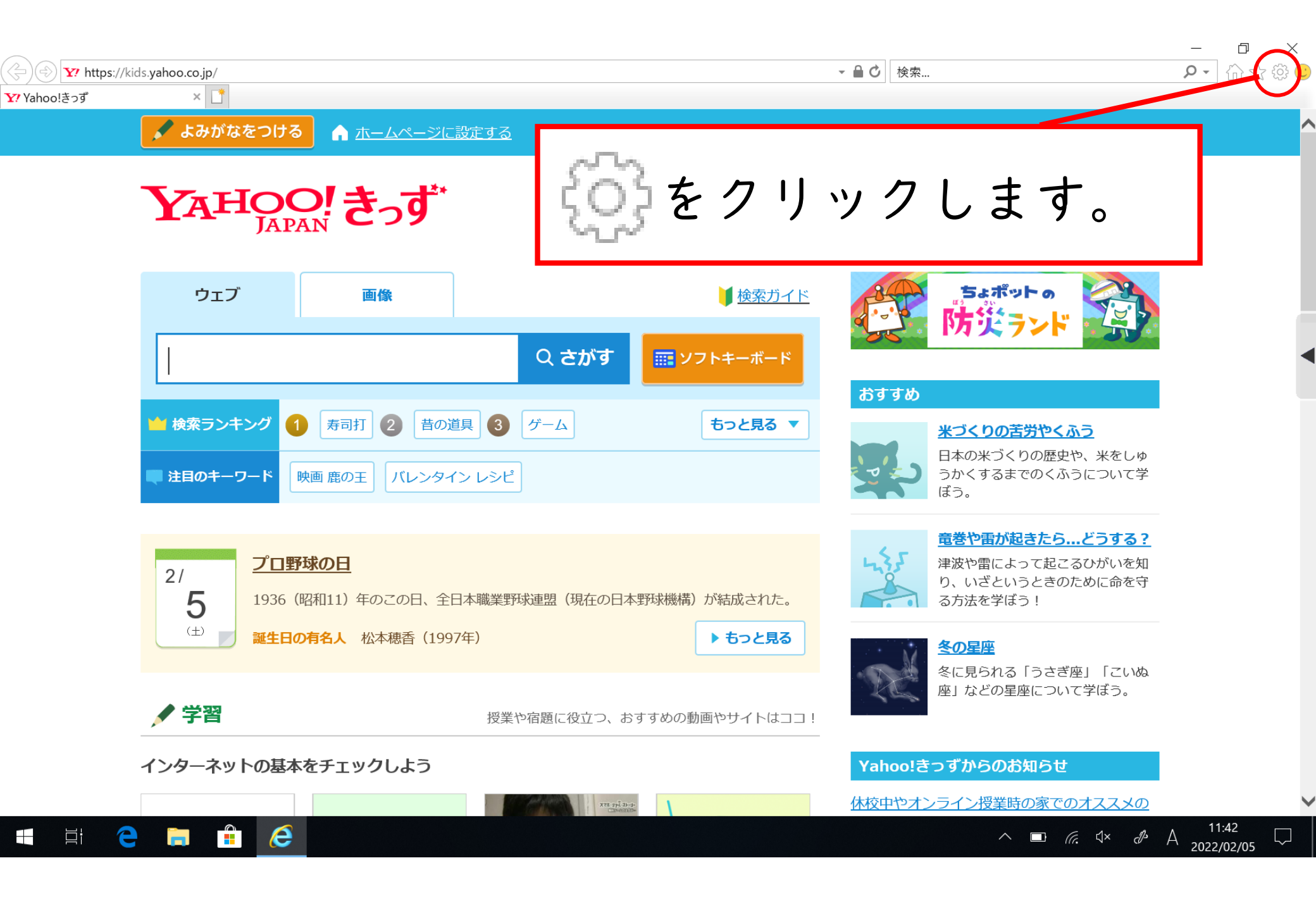

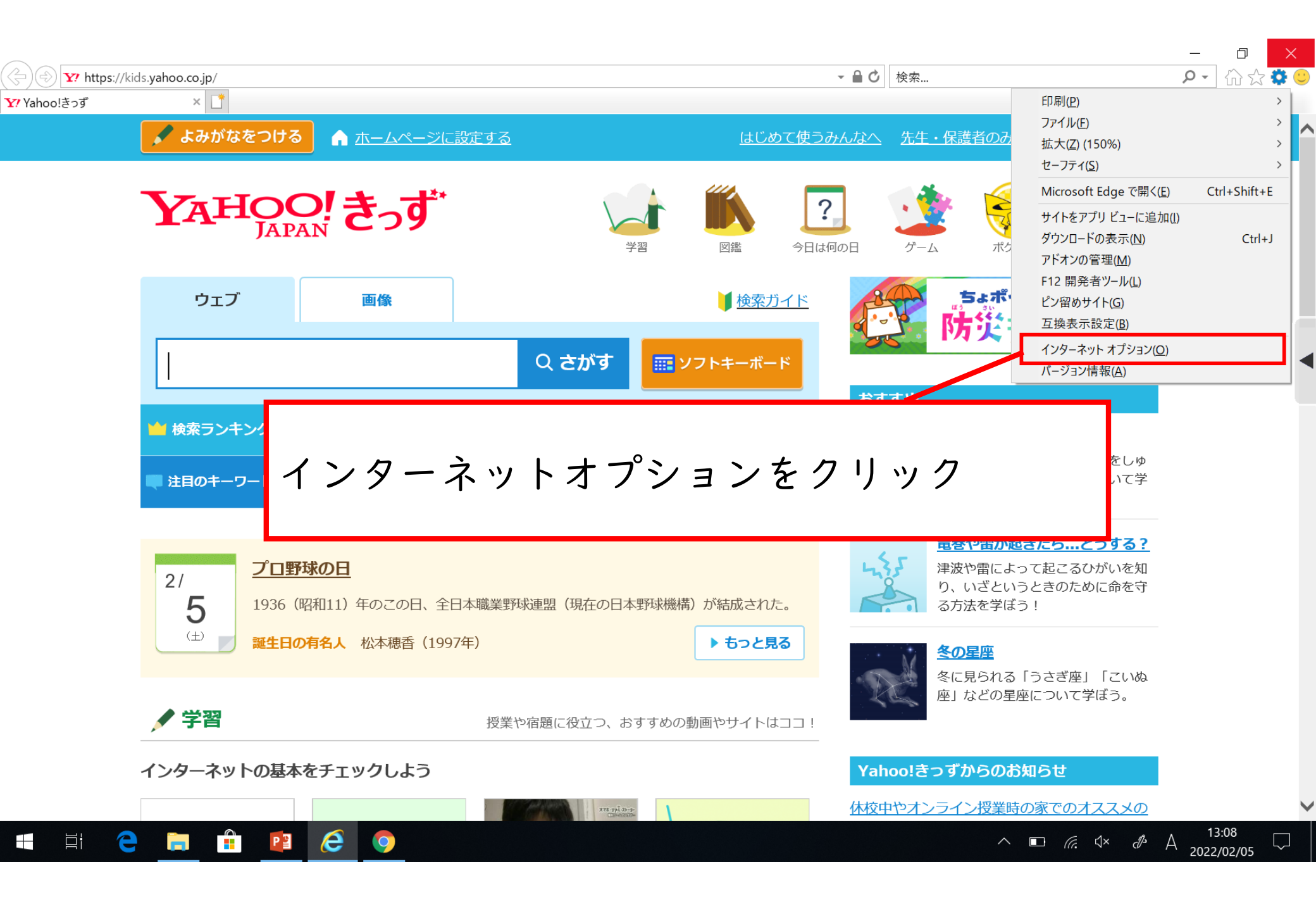

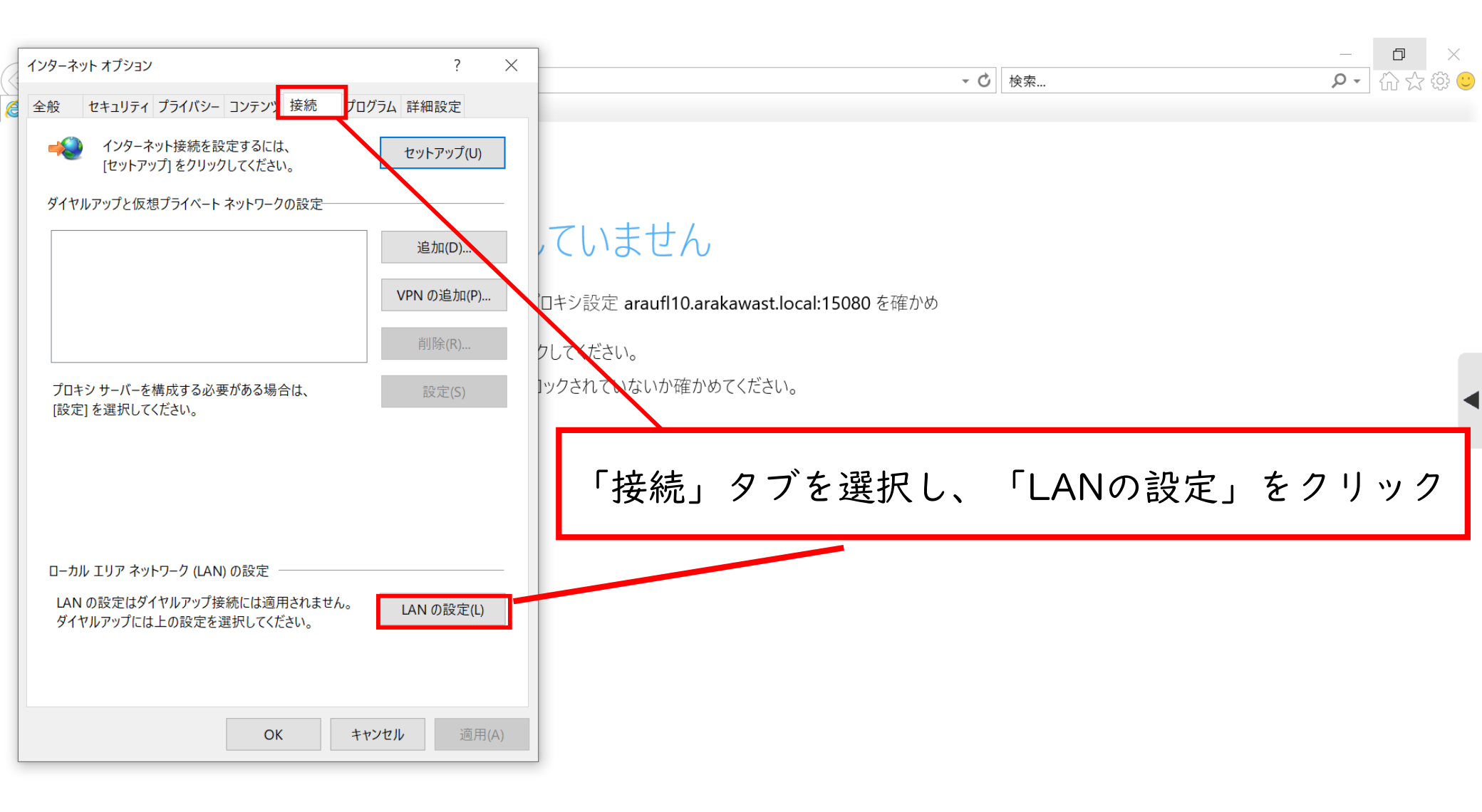

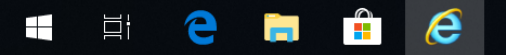

| インターネット オプション ?<br>ローカル エリア ネットワーク (LAN)の設定 ×                                                                                                    | × • O 検索                                                                                       | - ☐ ×<br>♪☆ ‡ © |
|----------------------------------------------------------------------------------------------------|------------------------------------------------------------------------------------------------|-----------------|
| 日 - カル エリア ネットワーク (LAN) の設定<br>自動構成<br>自動構成にすると、手動による設定事<br>よる設定を確実に使用するためには、自<br>一設定を自動的に検出する(A)<br>自動構成スクリプトを使用する(S)<br>アドレス(R):<br>プロキシ サーパー<br>「クロキシ<br>アドレス(R):<br>プロキシ サーパー<br>「クロキシ サーパー<br>でしまシ サーパー<br>でしまシ サーパー<br>でしまシ サーパー<br>でしまし、<br>「クロキシ<br>アドレス(R):<br>プロキシ サーパー<br>でしまし、<br>でしまし、<br>アドレス(E): arauf110.arakawa ポート(T): 15080 詳細設定(C)<br>マドレス(E): arauf110.arakawa ポート(T): 15080 詳細設定(C)<br>マドレス(E): arauf110.arakawa ポート(T): 15080 詳細設定(C)<br>〇K キャンセル<br>し、     ひ、<br>し、     ひ、     し、     し、 | サーバーの図を外して口にします。<br>ロキシ設定 arauf10.arakawast.local:15080 を確かめ<br>クしてください。<br>ックされていないか確かめてください。 |                 |
| OK キャンセル 適用(A)                                                                                                    |                                                                                                |                 |

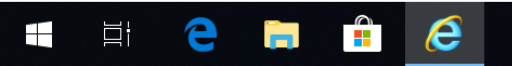

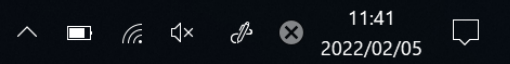

| インターネット オプション ?                                                                                                    | ×                | □ ×<br>♀ ☆ ☆ ☺ |
|----------------------------------------------------------------------------------------------------|------------------|----------------|
| <ul> <li>ローカル エリア ネットワーク (LAN) の設定</li> <li>自動構成</li> <li>自動構成にすると、手動による設定事項を上書きする場合があります。手動による設定を確実に使用するためには、自動構成を無効にしてください。</li> <li>設定を自動的に検出する(A)</li> <li>自動構成スクリプトを使用する(S)</li> </ul> | 、ていません           |                |
| アドレス(R):<br>プロキシ サーバー<br>LAN にプロキシ サーバーを使用する (これらの設定はダイヤルアップまたは                                                                                                    | OKを押すと、設定が完了します。 |                |
| <ul> <li>✓ VPN 接続には適用されません)(X)</li> <li>アドレス(E): araufl10.arakawa ポート(T): 15080 詳細設定(C)</li> <li>✓ ローカル アドレスにはプロキシ サーバーを使用しない(B)</li> <li>OK キャンセル</li> </ul>                               |                  |                |
| LAN の設定はダイヤルアップ接続には適用されません。<br>ダイヤルアップには上の設定を選択してください。<br>OK キャンセル 適用(                                                                                                    |                  |                |

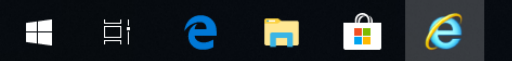

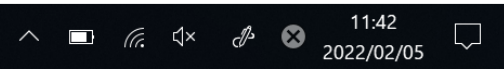

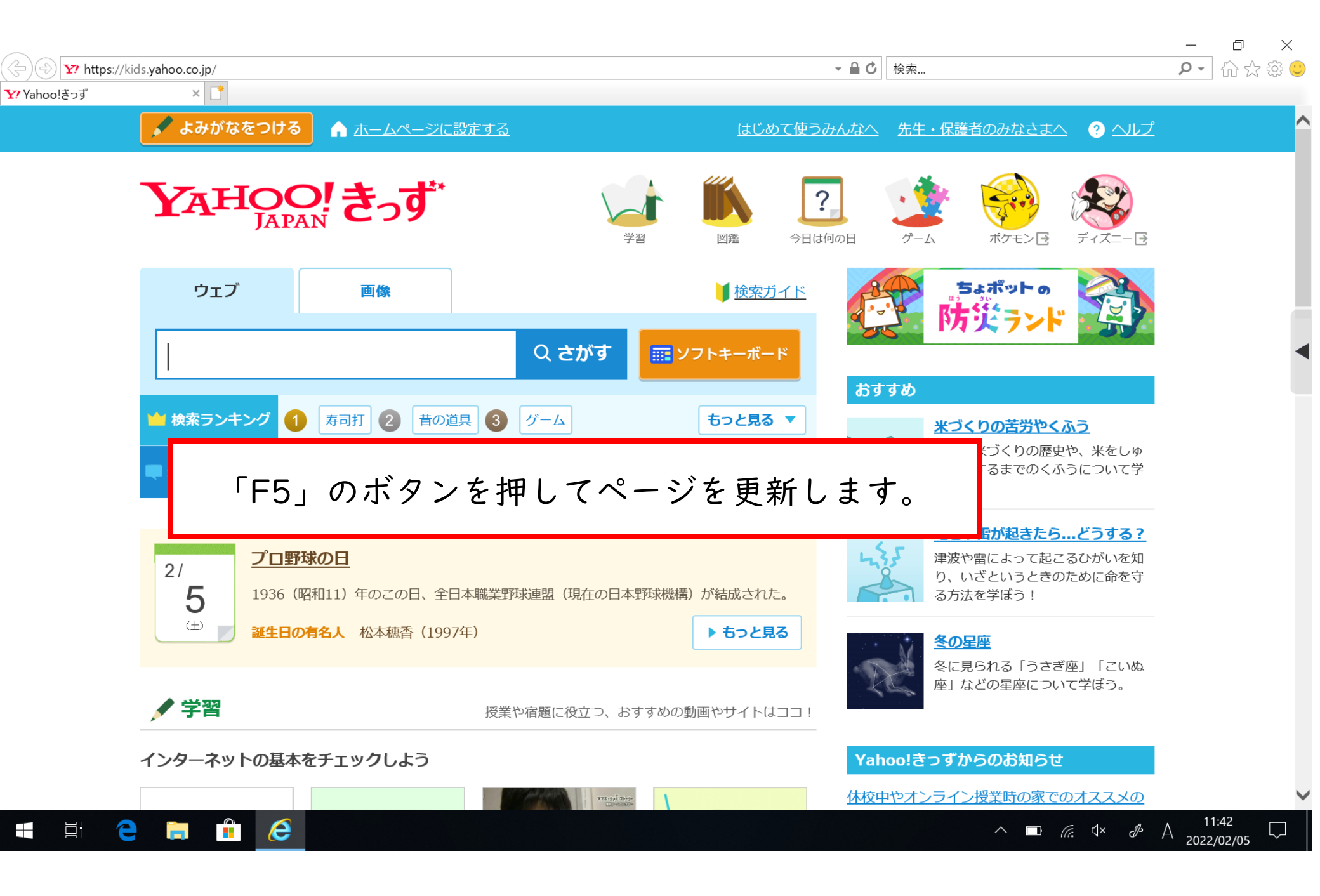

インターネットへの接続が

できなかったときに

確認すること

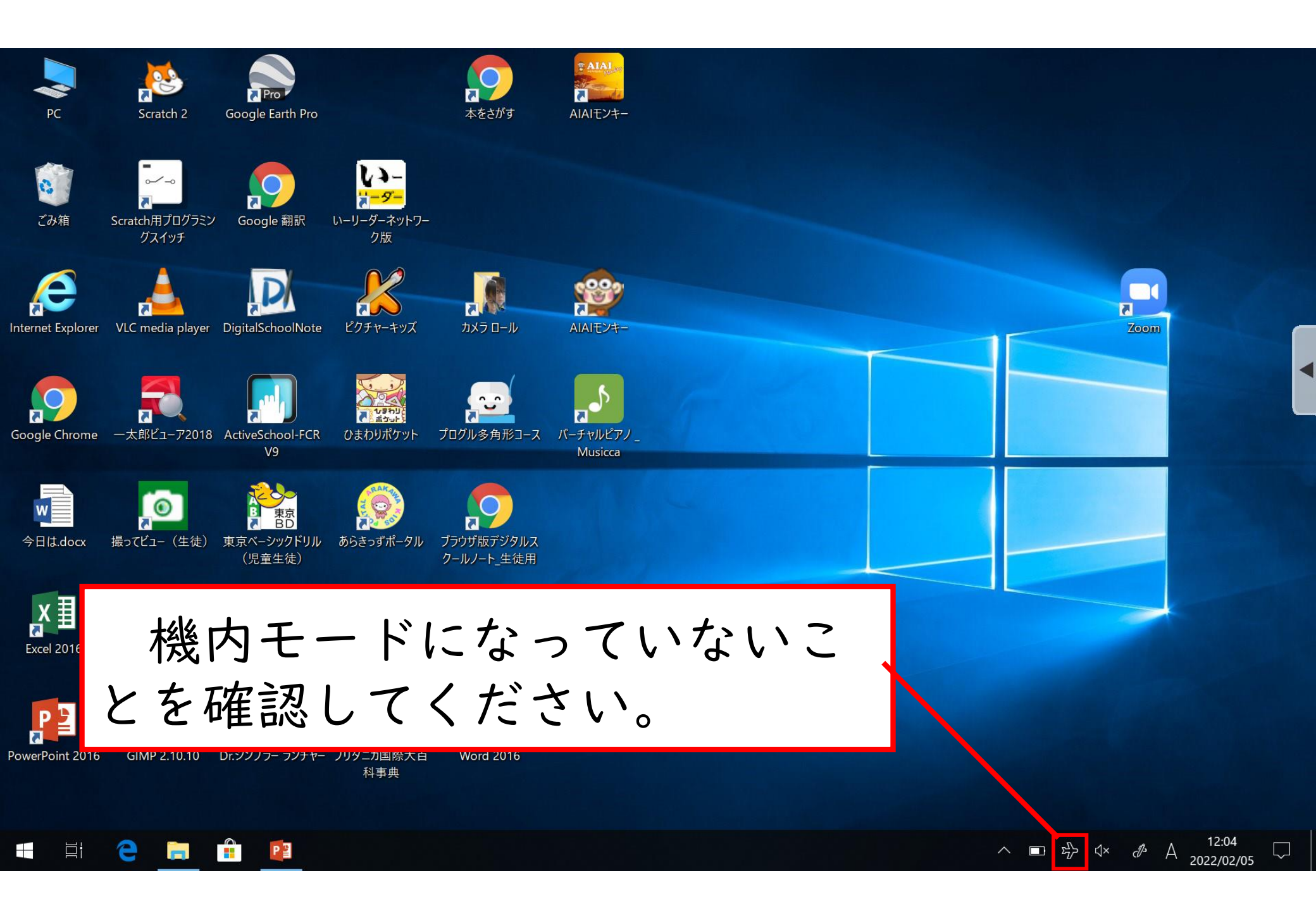

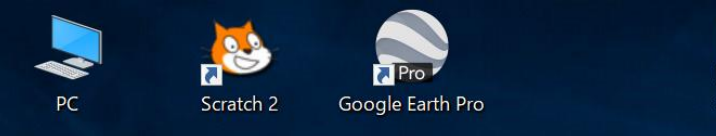

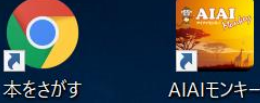

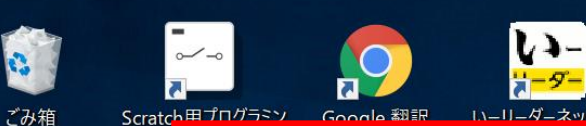

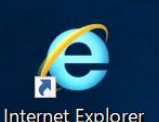

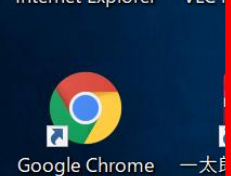

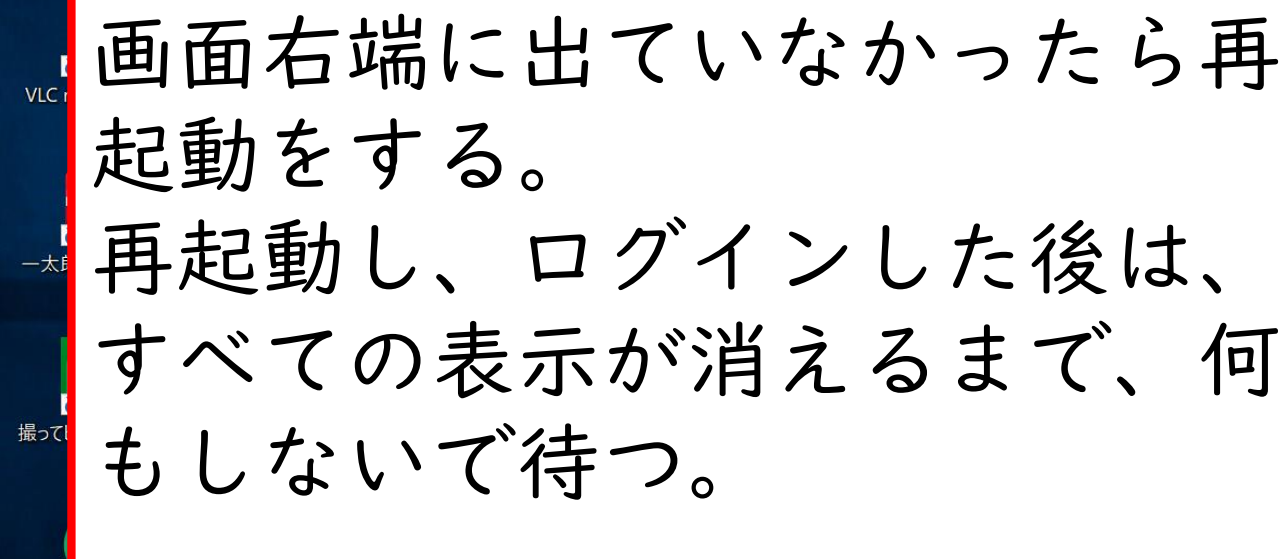

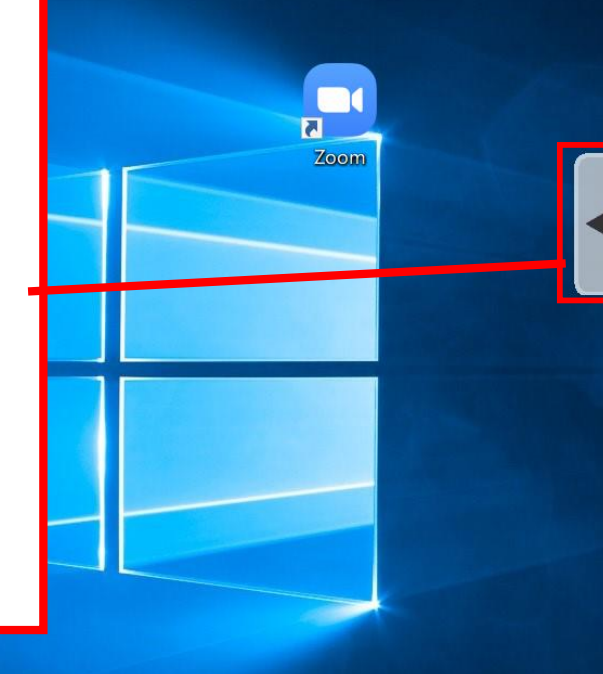

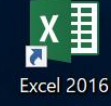

今日は.docx

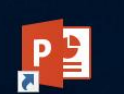

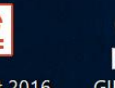

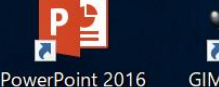

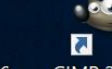

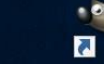

撮って

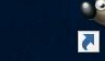

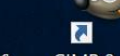

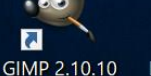

EduMall 生徒

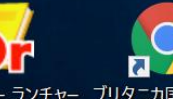

ンターネットじてん)

科事典

66月.pptx

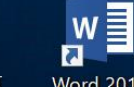

ポプラディアネット(イ e ライブラリアドバンス

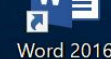

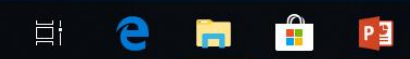

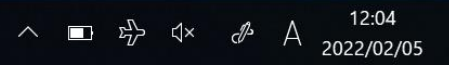